# **Generel opsætning**

Kontaktpersoner

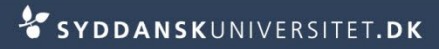

- Stå i SDUjob på Rekruttering
- Vælg Kontaktpersoner i navigationsmenuen til venstre
- Vælg tilføj ny kontaktperson
- Udfyld
  - Fornavn
  - Efternavn
  - E-mail og tryk Gem

Tilføj ny kontaktperson

Rekruttering -

| •               |                        |     |
|-----------------|------------------------|-----|
| Tilføj ny konta | ktperson               |     |
| Tilføj ny kont  | aktperson              |     |
| Navn —          |                        |     |
| Fornavn         | Bedstemor              |     |
| Efternavn       | And                    | *   |
|                 |                        |     |
| – Kilde – – –   |                        | •   |
|                 |                        |     |
| E-mail —        |                        |     |
| E-mail          | Bedstemor@andsgaard.dk |     |
|                 |                        |     |
|                 |                        | Gem |

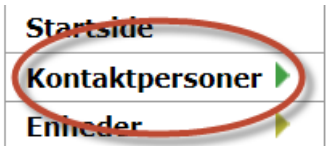

Du står nu på fanen Kontaktperson 

|                                                                 |                                        |                             | Gem      |                                                       |                        |              |              |
|-----------------------------------------------------------------|----------------------------------------|-----------------------------|----------|-------------------------------------------------------|------------------------|--------------|--------------|
| <ul> <li>Udfyld</li> </ul>                                      | Navn<br>Fornavn<br>Efternavn           | Bedstemor<br>And            | *        | E-mail<br>E-mail                                      | Bedstemor@andsgaard.dk |              |              |
| <ul> <li>Stilling</li> <li>Campus</li> <li>Telefonnr</li> </ul> | <b>Virksomhed</b><br>Rolle<br>Stilling | Kontaktperson<br>Tærtebager | <b>-</b> | <ul> <li>Telefon og f</li> <li>Direkte nr.</li> </ul> | +48 987 7654           | Mobiltelefon | +48 1234 789 |
|                                                                 | Kilde                                  |                             | <b>•</b> |                                                       |                        |              |              |
|                                                                 | Campus                                 | Slagelse 🔻                  | Gem      |                                                       |                        |              |              |

BEMÆRK! Tlf. skal oprettes sådan +45 6550 xxxx.

Tryk Gem

- Stå på fanen Adresse
- Tilknyt kontaktpersonen til en enhed
  - Vælg Enhed
  - Fremsøg enhed
    - Skriv hele navnet eller dele af navnet og tryk på Søg
  - Marker den pågældende enhed og tryk Vælg
  - Tryk Gem

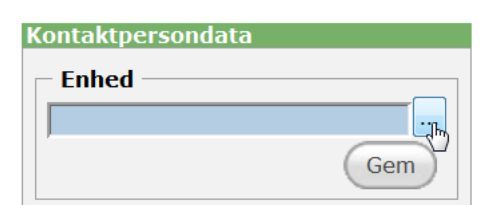

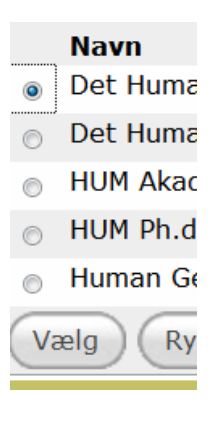

Søg

By

hum

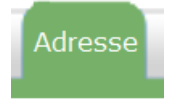

#### Vælg Kopier adresse fra enhed

| Enhed                                                                                                    |
|----------------------------------------------------------------------------------------------------|
| Det Humanistiske Fakultet                                                                                              |
| Gem                                                                                                    |
| Adresseoplysningerne for denne enhed stemmer ikke overens med kontaktpersonens<br>adresseoplysninger (se til venstre). |
| Kopier adresse fra enhed                                                                                               |

Tryk Gem under adressen

| em |
|----|
|    |

Stå på fanen Status

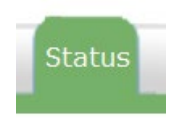

- Vælg den administrative enhed der passer til dit fakultet/fællesområdet
- Tryk Skift ejer

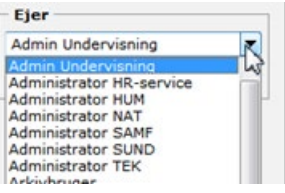